# Tippie Quick Guides

## How to access MyPlan

Your orientation advisor will send you a MyPlan around 1-2 days before your advising appointment. Here's a quick guide on how to access your MyPlan and export it to Schedule Builder.

| 1. Sign in to MyUI.<br>← → C ■ myui.uiowa.edu/my-ui/home.page |                                    |                                                                | ୧୯୪ 🕝 🏚 🗐                                                                |
|---------------------------------------------------------------|------------------------------------|----------------------------------------------------------------|--------------------------------------------------------------------------|
| IOWA                                                          |                                    |                                                                | Please login                                                             |
|                                                               | SES / REGISTRATION STUDENT INFO    | ORMATION FINANCIAL AID & BILLING                               | G ADMISSIONS ICON                                                        |
| ADMISSIONS INFORM                                             | ATION                              | LOGIN                                                          |                                                                          |
|                                                               | <b>1</b>                           | Ha                                                             | wklD Login 🕻                                                             |
| Admissions Financial Aid<br>Profile                           | Visit Campus Scholarship<br>Portal | Housing<br>Information<br>Closed. If you de<br>HawkID, your st | yUI Guest system is<br>o not have your own<br>rudent will need to invite |
| STUDENT LEARNING                                              | IC                                 | you to set one u                                               | ıp.                                                                      |
|                                                               |                                    | LIPCOMIN                                                       |                                                                          |

2. Once you're signed in, on the home page scroll down to MyPlans icon under Student Information. Click on MyPlans icon to open up the plans your advisor built for you.

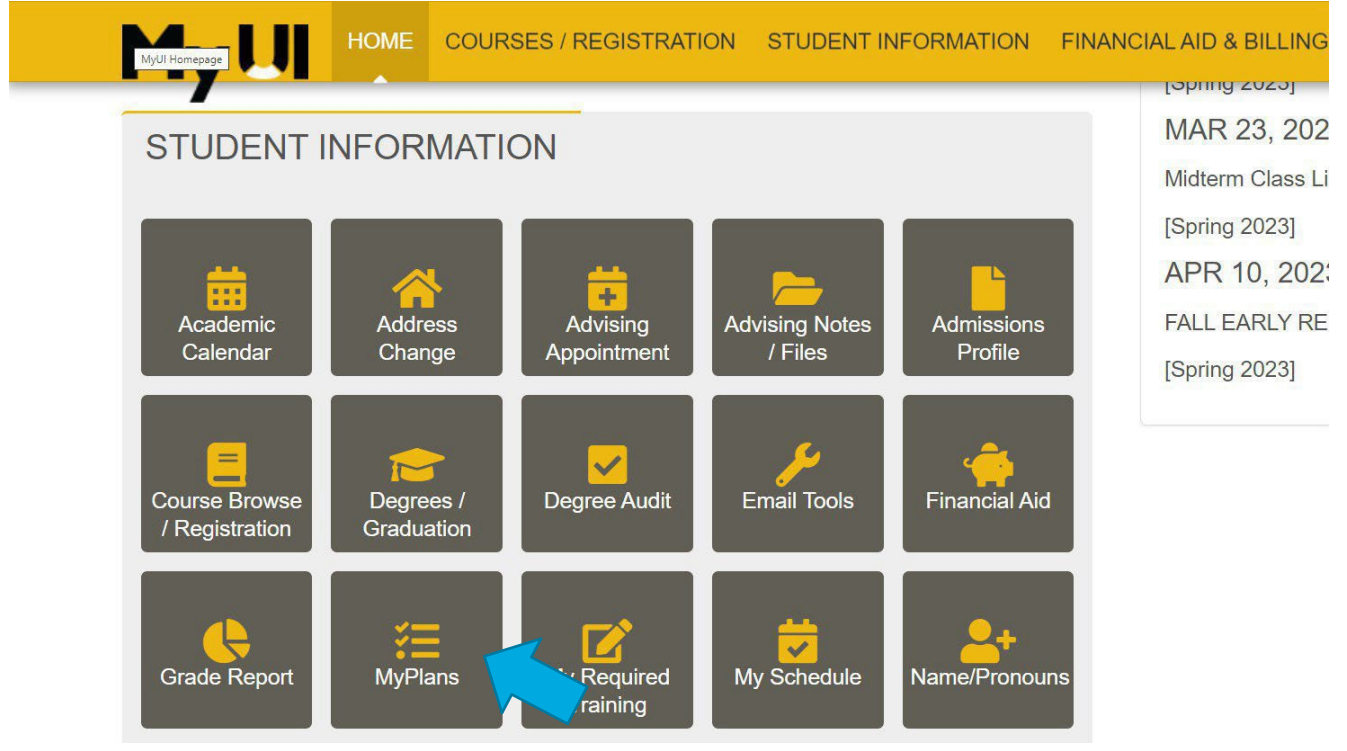

Tippie Quick Guides are general resources and are not intended to replace academic advising. Please discuss planning questions with your academic advisor. Questions? Contact the Undergraduate Program Office at 319-335-1037.

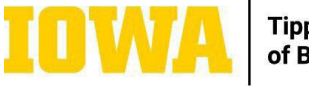

Tippie College of Business 3. You will then be directed to a screen where you'll see a MyPlan has been created by an advisor from our team.

\*Please note that your plan will show your first session at lowa.

| MyUI HOME CO                                                                                                    | OURSES / REGISTRATION                                                                                                    | STUDENT INFORMATION                                                                                              | FINANCIAL AIL                                                      | D & BILLING                                     | ADMISSIONS                                              | ICO                     |
|----------------------------------------------------------------------------------------------------|----------------------------------------------------------------------------------------------------|----------------------------------------------------------------------------------------------------|--------------------------------------------------------------------|-------------------------------------------------|---------------------------------------------------------|-------------------------|
| Home > My Plans                                                                                                    |                                                                                                    |                                                                                                    |                                                                    | N                                               | ew to MyPlan? (                                         | Get hel                 |
| New in Fall 2022: You can no                                                                                                    | w collaborate with your acade                                                                                                    | emic advisor with MyPlan! Aca                                                                                    | demic advisors h                                                   | ave access to                                   | begin a MyPlan                                          | for yo                  |
| New in Fall 2022: You can not<br>on their end and to edit a MyPlar<br>that you'd like your advisor to see<br>courses or sessions that you do not<br>OVPLANS CREATED<br>MYPLANS CREATED BY A | w collaborate with your acade<br>n you create (starting with plan<br>e, and they can leave comme<br>not wish for your advisor to m<br>E A NEW MYPLAN<br>DVISOR | emic advisor with MyPlan! Aca<br>ns you create after <b>November</b><br>nts for you. You can also lock<br>odify. | demic advisors h<br><b>1, 2022</b> ). You ca<br>different parts of | ave access to<br>in make comm<br>your MyPlan it | begin a MyPlan<br>lents to your Myl<br>f you have speci | ı for yc<br>Plan<br>fic |

4. Click on the "Action" icon to then select "View/Edit" to access your course suggestions.

### MYPLANS CREATE A NEW MYPLAN

#### MYPLANS CREATED BY ADVISOR

| Name                    |                        | Is Primary | Start Session |            |
|-------------------------|------------------------|------------|---------------|------------|
| Orientation Appointment | Course Recommendations | Ν          |               | Action 👻 💌 |
|                         |                        |            |               | View/Edit  |

#### 5. You will then be directed to your Course Recommendations for Orientation.

| TOWA                                                       |                                             |                              |                                       | Hello                                                                                  |
|------------------------------------------------------------|---------------------------------------------|------------------------------|---------------------------------------|----------------------------------------------------------------------------------------|
| МуШноме                                                    | COURSES / REGISTRATION                      | STUDENT INFORMATION          | FINANCIAL AID & BILLING ADM           | 1ISSIONS                                                                               |
| Courses / Registration > My                                | Plans > Transfer Orientation - S            | Spring 2024                  |                                       |                                                                                        |
| This MyPlan is an unofficial e academic advisor with quest | guide intended to help you plan fu<br>ions. | ture semesters. Please consu | t your degree audit to ensure you are | meeting all requirements. Course availability is subject to change.<br>∓ MyPlan Legend |
| Orientation Ap                                             | pointment - Cou                             | irse Recomme                 | endations 🗹                           | Ad<br>Ad                                                                               |
| COMMENTS                                                   |                                             |                              |                                       |                                                                                        |
| CIVIEW PREVIOUSLY                                          | COMPLETED COURSE WOR                        | ĸ                            |                                       |                                                                                        |

Tippie Quick Guides are general resources and are not intended to replace academic advising. Please discuss planning questions with your academic advisor. Questions? Contact the Undergraduate Program Office at 319-335-1037.

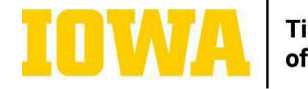

 Scroll down on the Course Recommendation screen until you see your first session at lowa. Once you see your session, click on the calendar icon to add these courses to your Schedule Builder.

\*Please note that your plan will show your first session at lowa.

| 14 - 15 S.H.                                                                                                    |                                                                                                    |
|----------------------------------------------------------------------------------------------------|----------------------------------------------------------------------------------------------------|
| Tippie College Direct Admit Seminar 1s.h.                                                                                                    |                                                                                                    |
| Success at Iowa 2 s.h.                                                                                                    |                                                                                                    |
| - Principles of Microeconomics 4 s.h.                                                                                                    |                                                                                                    |
| - Quantitative Reasoning for Business 4 s.h.                                                                                                    | 10 0                                                                                                    |
| - Rhetoric or ENGL:1200 - The Interpretation of<br>rses may be completed in any order unless used as a prerequi<br>with an advisor about the best sequencing of courses. | f Literature 3 - 4 s.h.<br>uisite for another course. Students should                                                                                                    |
|                                                                                                    | 14 - 15 S.H.<br>Tippie College Direct Admit Seminar 1 s.h.<br>Success at Iowa 2 s.h.<br>- Principles of Microeconomics 4 s.h.<br>- Quantitative Reasoning for Business 4 s.h.<br>- Rhetoric or ENGL:1200 - The Interpretation of<br>rses may be completed in any order unless used as a prerequivith an advisor about the best sequencing of courses. |

7. The following message will ask you if you want to export to Schedule Builder. Click on the blue icon to export this to your Schedule Builder.

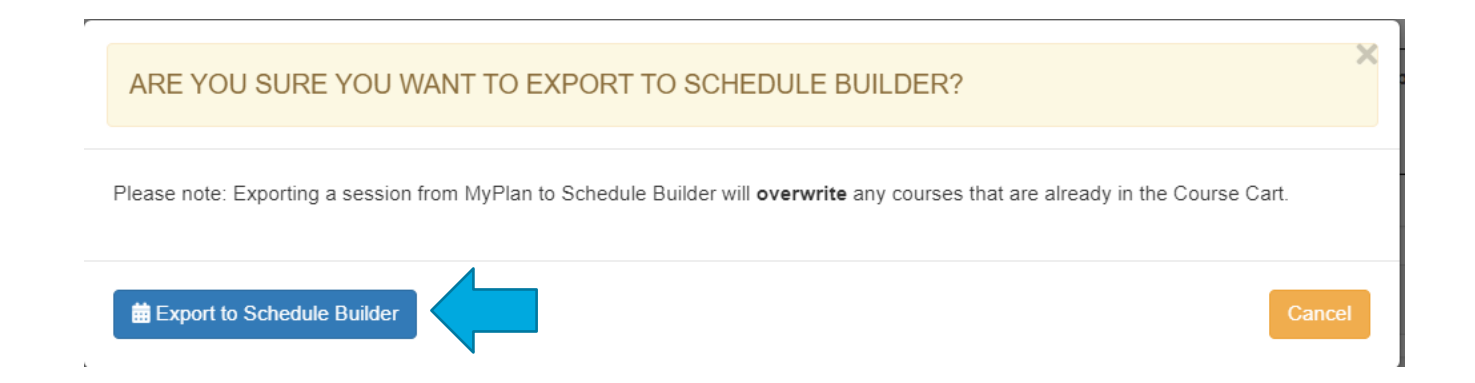

Tippie Quick Guides are general resources and are not intended to replace academic advising. Please discuss planning questions with your academic advisor. Questions? Contact the Undergraduate Program Office at 319-335-1037.

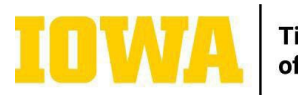

Tippie College of Business 8. It will then redirect you to your built schedule using Schedule Builder. Now, you may start to build schedules using your course suggestions. Make sure to save around 3-4 preferred schedules.

| CHEDULE BUILDER                                                                                                    |                                                              | Session                                                       |
|----------------------------------------------------------------------------------------------------|--------------------------------------------------------------|---------------------------------------------------------------|
| Our records show that you may not register for the Fall 2023 session more                                                                |                                                              |                                                               |
| To offer the best course options to students, departments may make adjustments to assignment, registration information, instructor, etc. | o course sections periodically. Please review your Preferred | Schedule(s) often for possible change with location, day/lime |
| Disclaimer: Marking a schedule as preferred does not guarantee you a seat, reserve y                                                     | ou a seat, or enroll you in courses.                         |                                                               |
|                                                                                                    |                                                              | Start Tour   🚱 Schedule Builder Help                          |
| E COURSE CART 🔕 🔞                                                                                                    |                                                              | MY FILTERS OO                                                 |
| BUS:1200 TIPPIE COLLEGE DIRECT ADMIT SEMINAR (1 S.H.)<br>+ Add Filters                                                                   |                                                              | Find only open sections I can register for                    |
| CSI:1600 SUCCESS AT IOWA (0, 1, 2 S.H.)<br>+ Add Filters                                                                                 |                                                              |                                                               |
| ECON:1100 PRINCIPLES OF MICROECONOMICS (4 S.H.)<br>+ Add Filters                                                                         |                                                              |                                                               |
| MATH:1350 QUANTITATIVE REASONING FOR BUSINESS (4 S.H.)<br>+ Add Filters                                                                  |                                                              |                                                               |
|                                                                                                    |                                                              |                                                               |

Tippie Quick Guides are general resources and are not intended to replace academic advising. Please discuss planning questions with your academic advisor. Questions? Contact the Undergraduate Program Office at 319-335-1037.

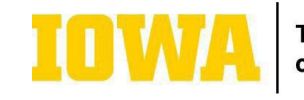